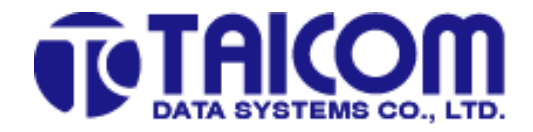

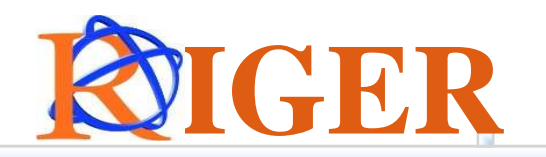

# **TC505GL G.SHDSL Bridge/Router**

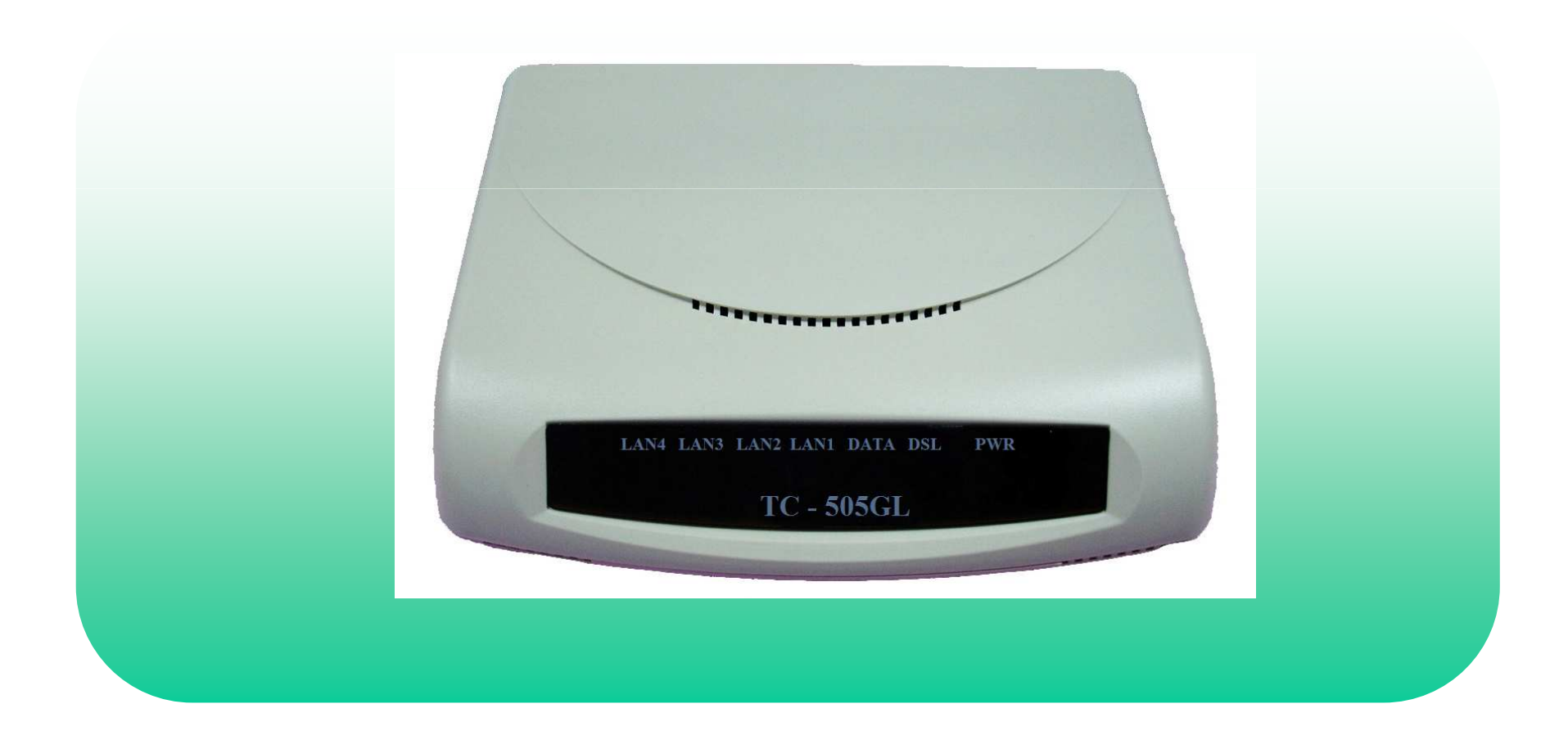

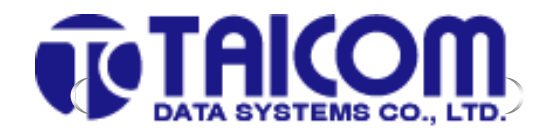

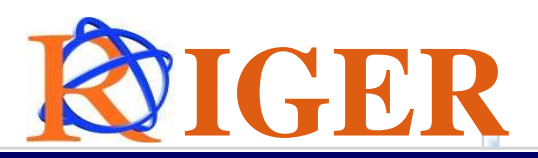

#### Content

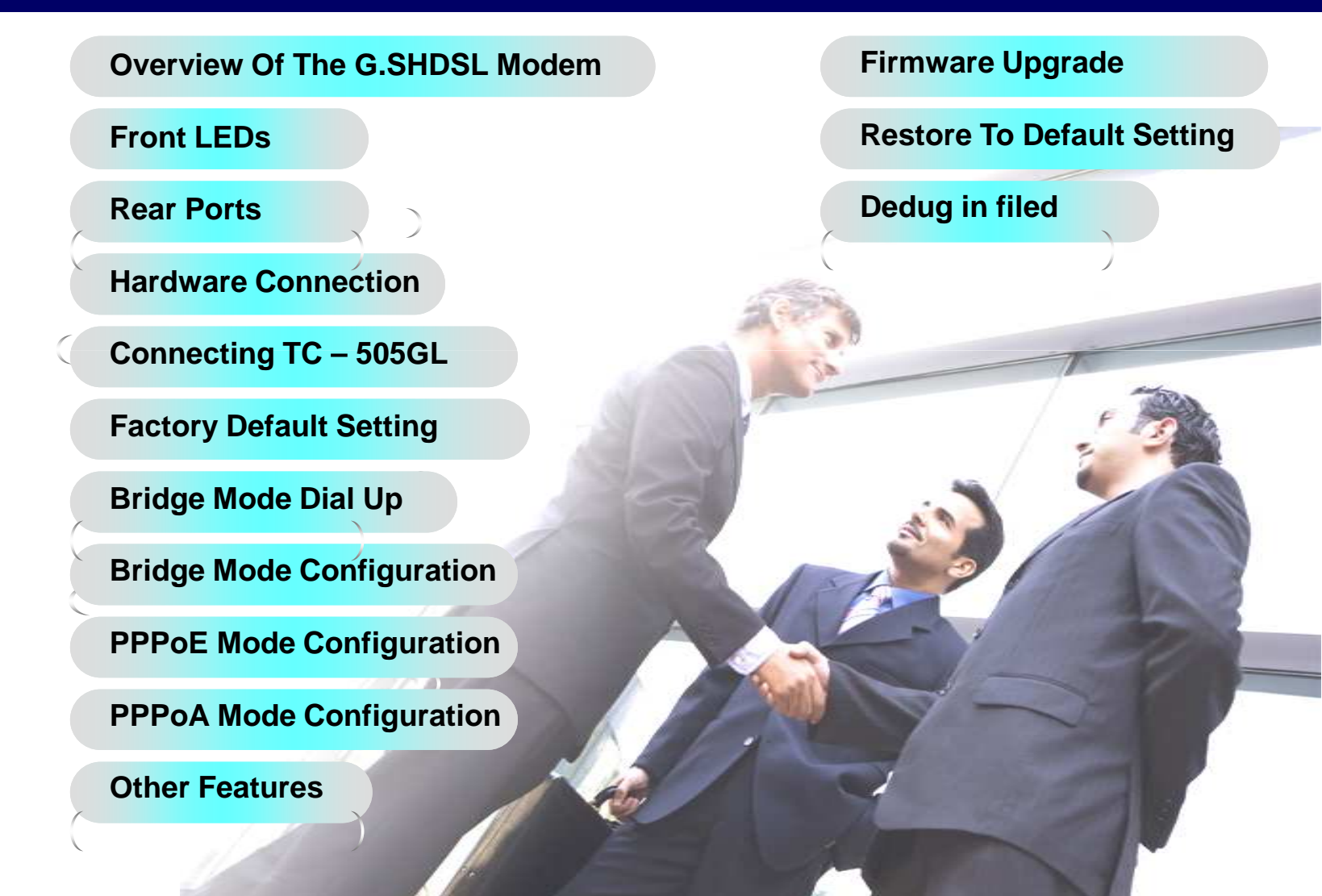

1.800

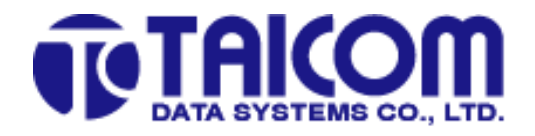

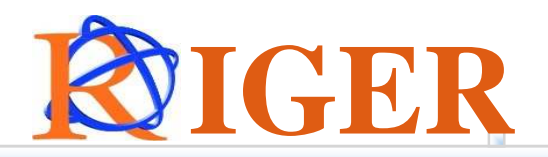

#### **Overview Of The Wireless Modem**

Name : Taicom TC-505 GL

Supplier : Riger Corporation (M) Sdn Bhd

**Default Mode: Router Mode** 

LAN Port: 4 LAN

Support : Bridge, PPPoA, PPPoE

#### **Access Level :**

- 1. Default Modem IP Address 192.168.0.1
- 2. Username: admin / Password: admin

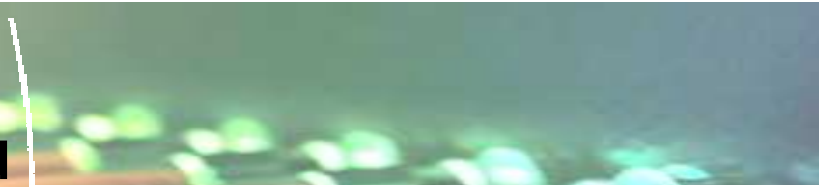

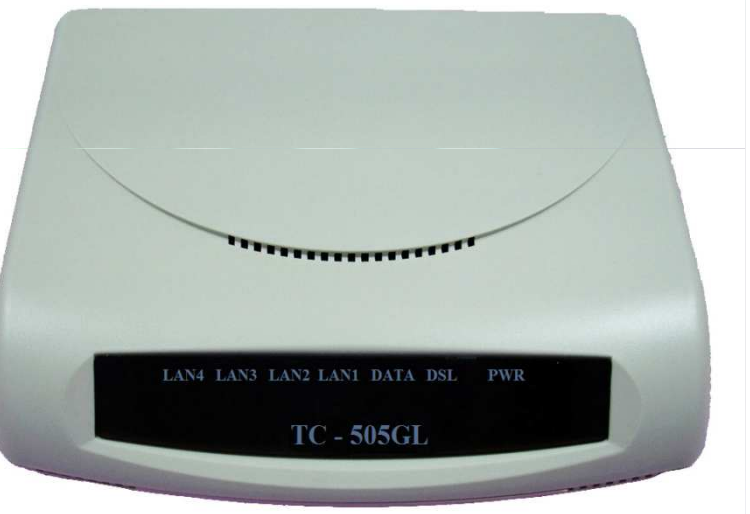

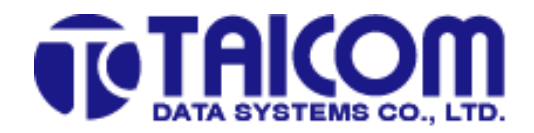

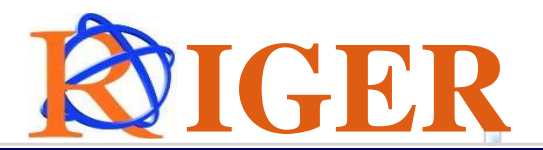

#### **Front LEDs**

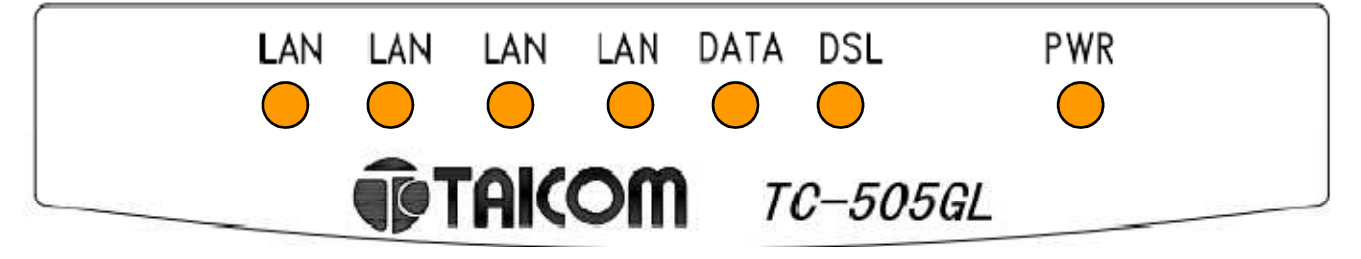

The functions of LED indicators are described in the following table:

| LED  | Color  | Status                    | Meaning                                                                                                    |
|------|--------|---------------------------|----------------------------------------------------------------------------------------------------|
| PWR  | Orange | Steady<br>Off             | The device is on.<br>The device is off.                                                                                              |
| DSL  | Orange | Steady<br>Blinking<br>Off | The device is Sync Status.<br>The link is synchronizing - this may take several minutes.<br>The device is unplugged or disconnected. |
| DATA | Orange | Blinking<br>Off           | The device is sending or receiving data<br>There's no data sending or receiving.                                                     |
| LAN  | Orange | Steady                    | The LAN connection is successfully established.                                                                                      |
| LAN  | Orange | Steady                    | The LAN connection is successfully established.                                                                                      |
| LAN  | Orange | Steady                    | The LAN connection is successfully established.                                                                                      |
| LAN  | Orange | Steady                    | The LAN connection is successfully established.                                                                                      |

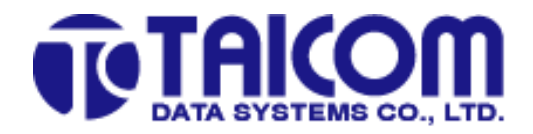

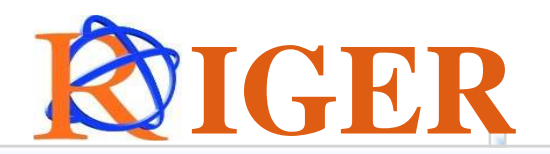

#### **Rear Ports**

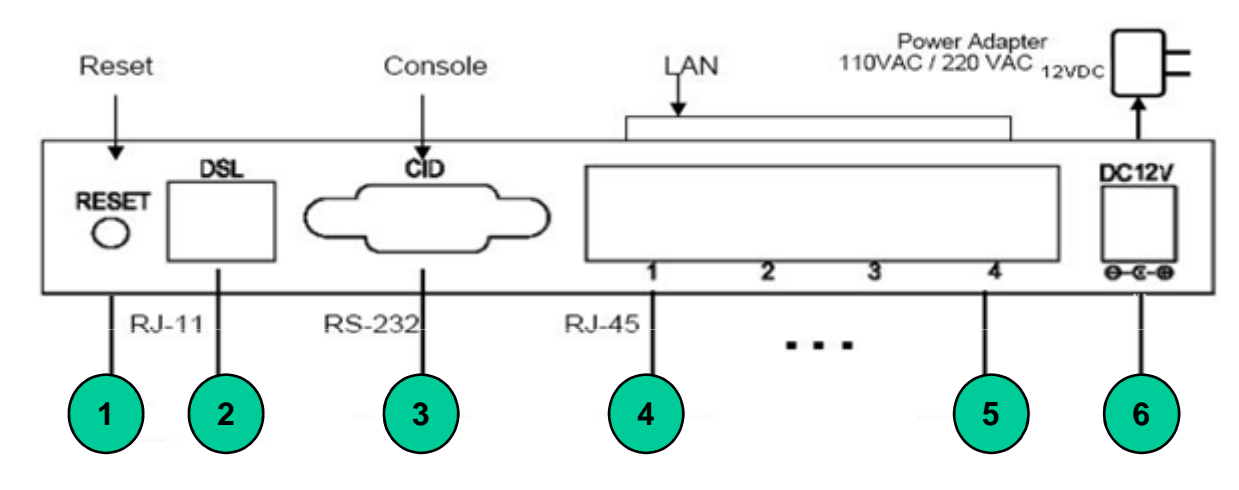

| No  | Port   | Details                                                                                                    |
|-----|--------|----------------------------------------------------------------------------------------------------|
| 1   | Reset  | Reset to default setting. To restore default keep the device on and push a paper clip into the hole. Please down the button over 5-10 sec and then release |
| 2   | DSL    | Line RJ-11 port                                                                                                    |
| 3   | RS-232 | Serial port DB9 female                                                                                                    |
| 4/5 | LAN    | Ethernet RJ-45                                                                                                    |
| 6   | Power  | Power on/off. Power connector. DC 12V/1.5A. A female pole is positive                                                                                      |

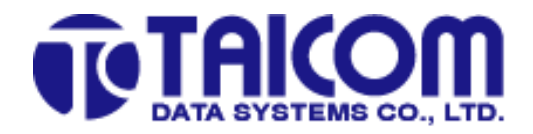

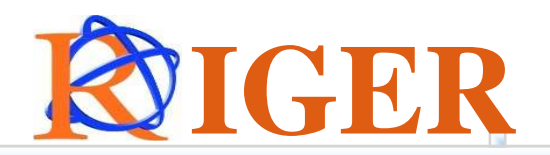

## **Hardware Connection**

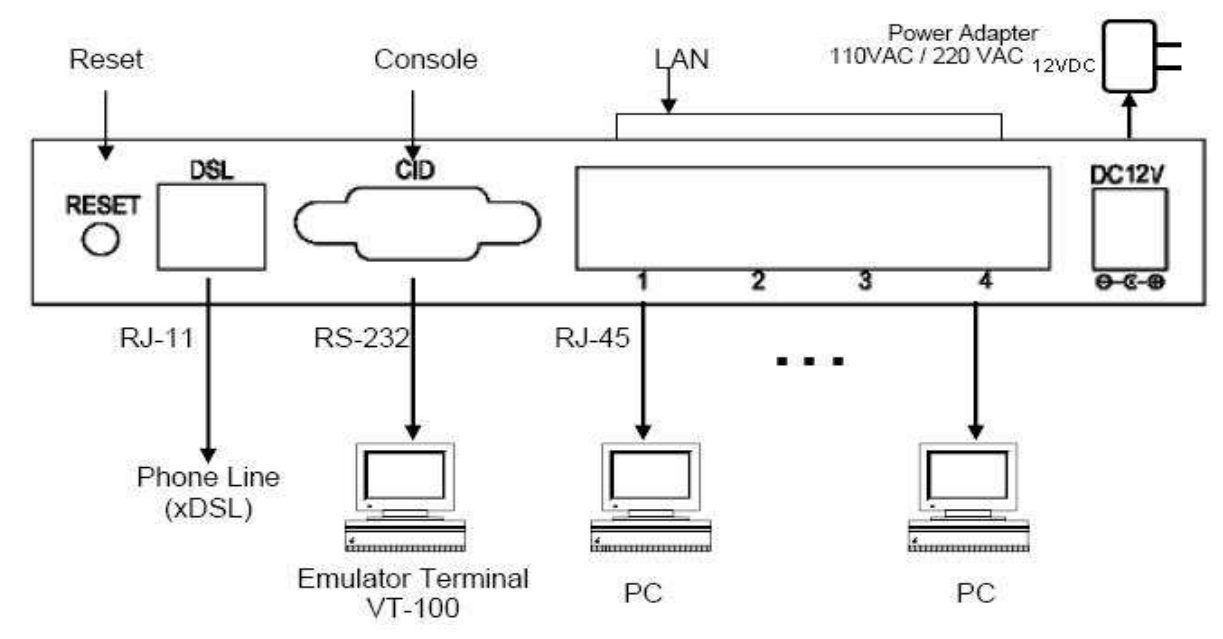

Included in the G.SHDSL Modem box:

- 1. G.SHDSL TC-505GL modem
- 2. Network RJ45 cable
- 3. Line Telephone RJ11
- 4. Serial Cable RS-232
- 5. Power Adapter DC12V/1.5A

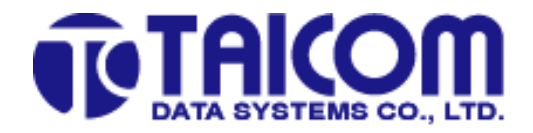

٠

٠

٠

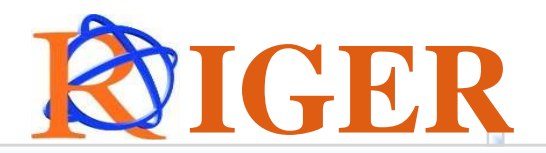

## **Factory Default Settings**

Login Username/Password: a) IP Address: 192.168.0.1 b) Username/Password : admin

**System** *Router Mode Service Type: RT* 

Standard Mode: ANSI (Annexe A)

LAN IP Address: 192.168.0.1

Subnet Mask: 255.255.255.0

• WAN

PCI/VCI: 0/35 Dynamic IP: Disable IP Un-numbered : Disable Local IP : None Remote IP: None Username: None NAT: Disable PPP Status: None Encapsulation: PPPoA

Subnet Mask: 255.255.255.0

Password: None

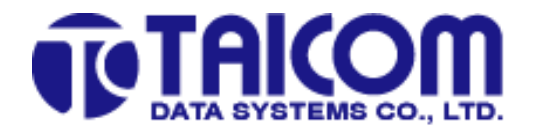

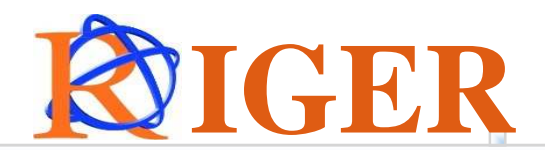

# **Connecting TC-505GL**

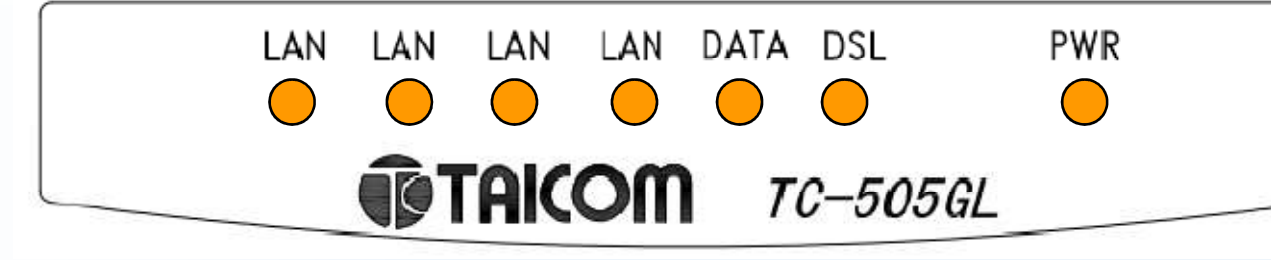

Step 1. - Use RJ-11 cable to connect the device to xDSL line.

Step 2. - Use RS-232 cable to connect the console port of the device to serial port of the PC with terminal emulator software installed.

Step 3. - Use RJ-45 cable to connect the device and the PC which has the Network Interface Card (NIC) installed. If you want to connect to an external hub, you have to use the RJ-45 cross-over cable.

Step 4. - Plug in the Power adaptor to the DC Power socket of the device, then connect the Power adaptor to the AC outlet.

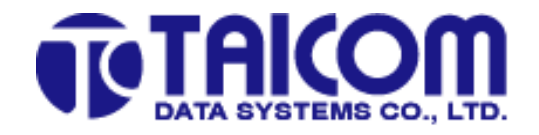

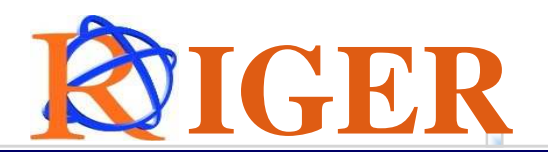

# **Bridge Mode Dialup Configuration**

- 1. For new or factory default modem, modem is in Router mode
- 1. Below are the steps for customer to connect to the internet thru Bridge dialer:
  - a) Configure in modem webpage GUI as Bridge Mode

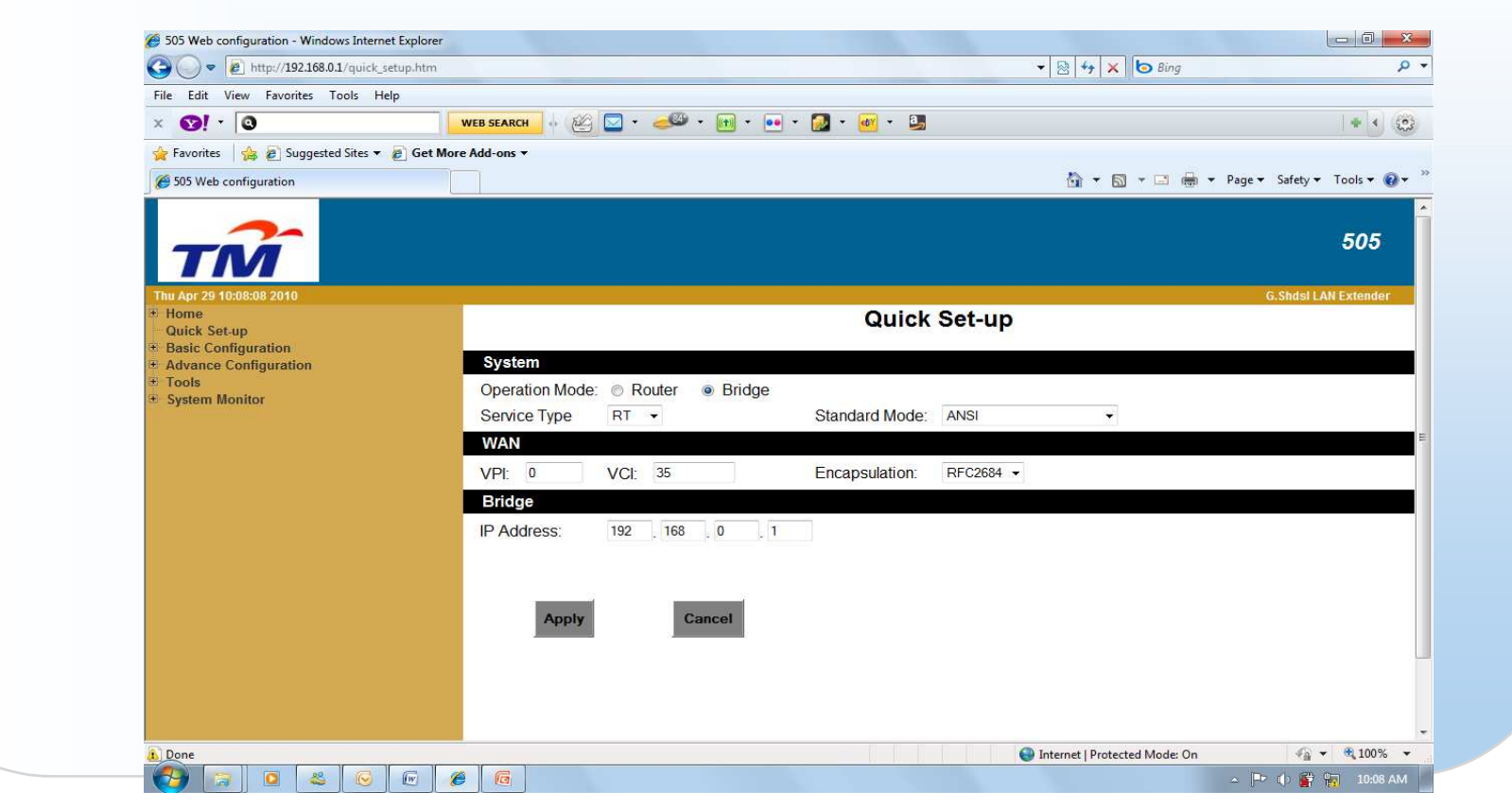

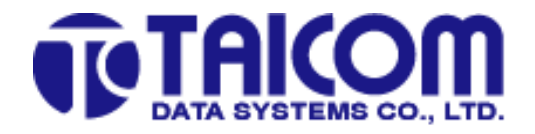

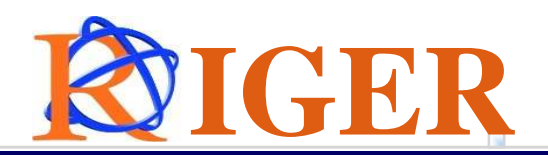

# **Cont- Bridge Mode Dialup Configuration**

b) Configure PC / Laptop to obtain IP Address Automatically

"Start" >> "Control Panel" >> "Network Connections" >> "Local Area Connection" >> Properties

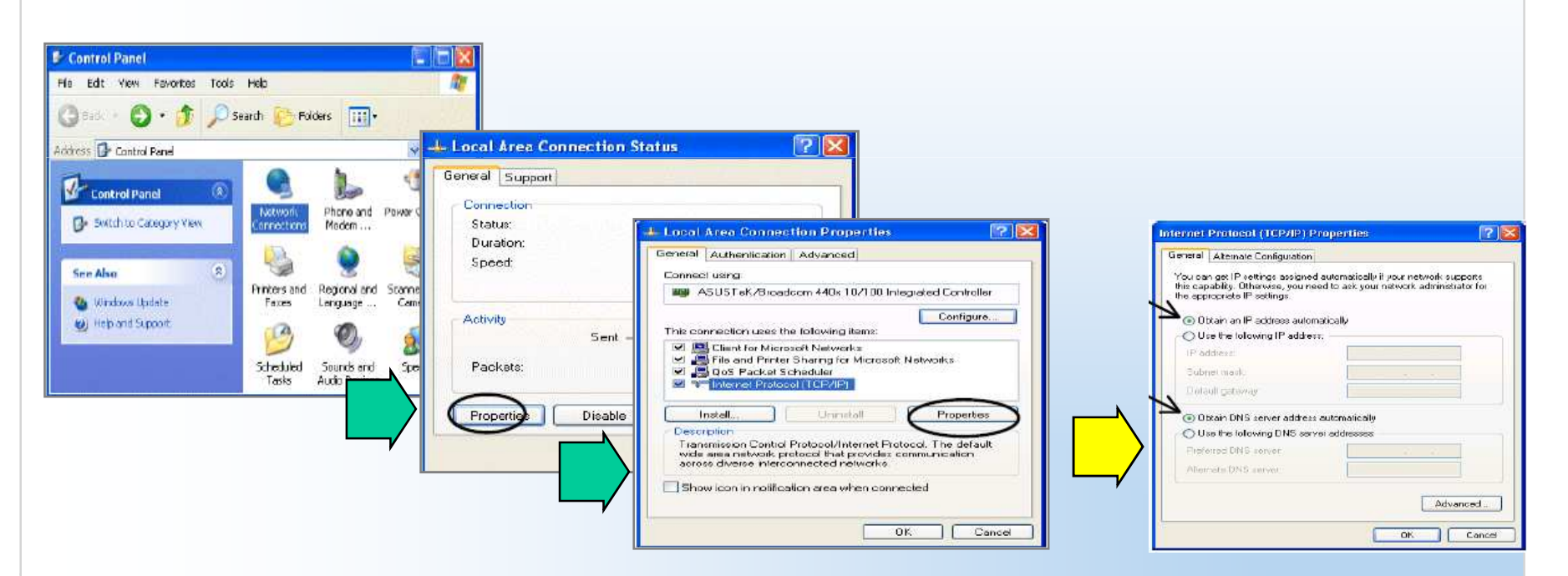

Select Internet Protocol (TCP/IP) and click Properties.

Select the Obtain an IP address automatically and the Obtain DNS server address automatically radio buttons.

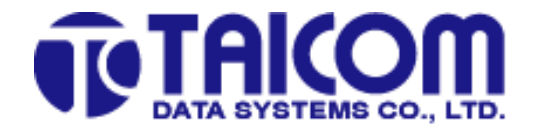

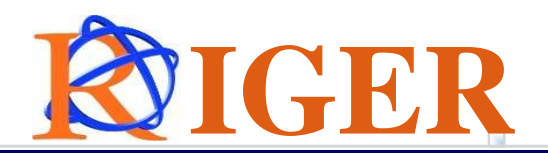

# **Cont- Bridge Mode Dialup Configuration**

c) Create Window XP built in Dialer to Dial the internet connection

| Connect TMN                                                    | IET (PPPOE) 2 🔹 👔 🔀                                                            |
|----------------------------------------------------------------|--------------------------------------------------------------------------------|
|                                                                |                                                                                |
| User name:                                                     | rigerdsl@tmnet                                                                 |
| Password:                                                      | [To change the saved password, click here]                                     |
| ✓ <u>S</u> ave this u<br>O Me o <u>n</u> l<br>⊙ <u>A</u> nyone | user name and password for the following users:<br>y<br>who uses this computer |
| Connect                                                        | Cancel Properties <u>H</u> elp                                                 |

Click Connect and the dialer would connect automatically.

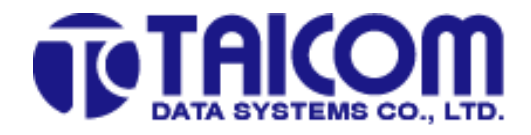

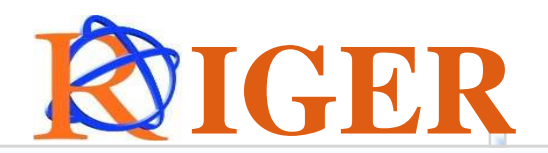

#### **Application Legend (1)**

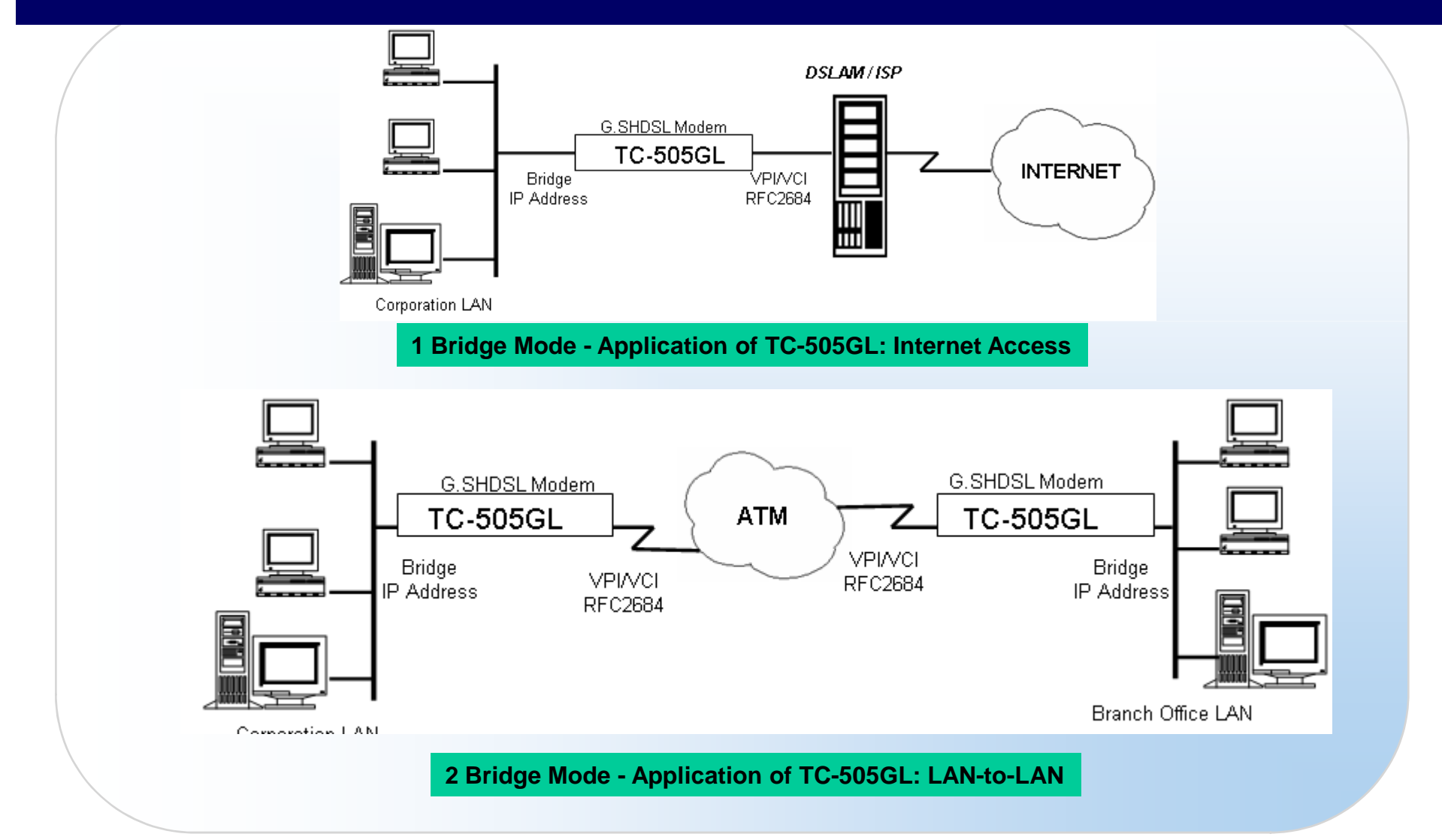

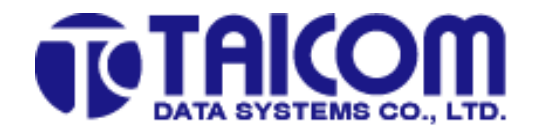

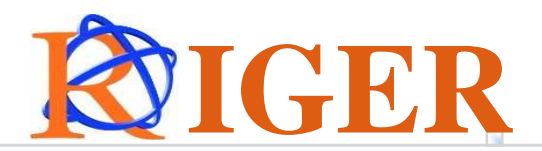

# **PPPoE Configuration**

- **1.** Below are the steps for customer to connect to the internet thru PPPoE mode:
  - a) Configure in modem webpage GUI as PPPoE Mode

| File Edit View Favorites Tools Hel           | P                                                                                                    |           |  |  |  |  |  |  |
|----------------------------------------------|----------------------------------------------------------------------------------------------------|-----------|--|--|--|--|--|--|
| × 👀 - 🛛                                      | WEB SEARCH         ↓         ▲         ★         ●         ★         ●         ★         ●         ★         ●         ★         ●         ★         ●         ★         ●         ★         ●         ★         ●         ★         ●         ★         ●         ★         ●         ★         ●         ★         ●         ★         ●         ★         ●         ★         ●         ★         ●         ★         ●         ★         ●         ★         ●         ★         ●         ★         ●         ★         ●         ★         ●         ★         ●         ★         ●         ★         ●         ★         ●         ★         ●         ★         ●         ★         ●         ★         ●         ★         ●         ★         ●         ●         ★         ●         ●         ★         ●         ●         ●         ★         ●         ●         ●         ●         ●         ●         ●         ●         ●         ●         ●         ●         ●         ●         ●         ●         ●         ●         ●         ●         ●         ●         ●         ● <td< th=""><th></th></td<> |           |  |  |  |  |  |  |
| 🚖 Favorites 🛛 👍 🙋 Suggested Sites 🔻 🕯        | Get More Add-ons ▼                                                                                                    |           |  |  |  |  |  |  |
| 6 505 Web configuration                      | 🚹 🔻 🖾 🗰 👻 Page 👻 Safety 👻 Tor                                                                                                    | ils 🕶 🕜 🕶 |  |  |  |  |  |  |
| Thu Apr 29 10:13:26 2010                     | G.Shdsi LAN Ex                                                                                                    | tender    |  |  |  |  |  |  |
|                                              | Quick Set-up                                                                                                    |           |  |  |  |  |  |  |
| Quick Set-up                                 | System                                                                                                    |           |  |  |  |  |  |  |
| Basic Configuration<br>Advance Configuration | Operation Mode: <ul> <li>Router</li> <li>Bridge</li> </ul>                                                                                                    |           |  |  |  |  |  |  |
| Tools                                        | Service Type RT - Standard Mode: ANSI -                                                                                                    |           |  |  |  |  |  |  |
| System Monitor                               | LAN                                                                                                    |           |  |  |  |  |  |  |
|                                              | IP Address: 192 168 0 . Subnet Mask: 255.255.0                                                                                                    |           |  |  |  |  |  |  |
|                                              | WAN                                                                                                    |           |  |  |  |  |  |  |
|                                              | VPI: 0 VCI: 35 Encapsulation: PPPoE -                                                                                                    |           |  |  |  |  |  |  |
|                                              | Dynamic IP Address:   Enable  Disable                                                                                                    |           |  |  |  |  |  |  |
|                                              | IP Un-numbered: O Enable O Disable                                                                                                    |           |  |  |  |  |  |  |
|                                              | Local IP: 0 0 Subnet Mask: 255.255.0                                                                                                    |           |  |  |  |  |  |  |
|                                              | Remote IP: 0 0 0 0                                                                                                    |           |  |  |  |  |  |  |
|                                              | User Name: rigerdsl@tmnet Password: ••••••                                                                                                    |           |  |  |  |  |  |  |
|                                              | NAT <ul> <li>Enable</li> <li>Disable</li> <li>PPP status: Connecting, Assigned-IP: 0.0</li> <li>0.0</li> </ul>                                                                                                    |           |  |  |  |  |  |  |
|                                              |                                                                                                    |           |  |  |  |  |  |  |
| Done                                         | 🕒 Internet   Protected Mode: On                                                                                                    | 100% 👻    |  |  |  |  |  |  |

- Once connected and PPP status will get assigned IP, customer can start using the service

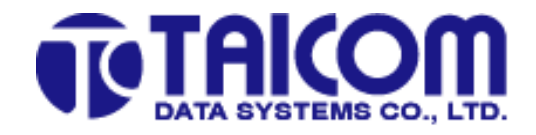

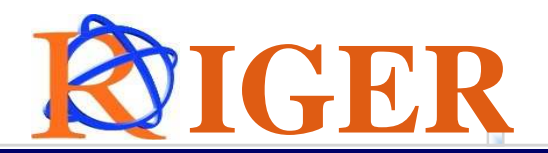

# **PPPoA Configuration**

- 1. Below are the steps for customer to connect to the internet thru PPPoA mode:
  - a) Configure in modem webpage GUI as PPPoA Mode

| 2 Favorites 205 Web configuration |                                                                 |  |  |  |  |  |  |  |
|-----------------------------------|-----------------------------------------------------------------|--|--|--|--|--|--|--|
| Thu May 06 12:46:08 2010          | G.Shdsl LAN Extender                                            |  |  |  |  |  |  |  |
| Home                              | Quick Set-up                                                    |  |  |  |  |  |  |  |
| Basic Configuration               | Queters                                                         |  |  |  |  |  |  |  |
| Advance Configuration             | System                                                          |  |  |  |  |  |  |  |
| System Monitor                    | Operation Mode:   Router   Bridge                               |  |  |  |  |  |  |  |
|                                   | Service Type RT - Standard Mode: ETSI -                         |  |  |  |  |  |  |  |
|                                   | LAN                                                             |  |  |  |  |  |  |  |
|                                   | IP Address: 219 . 95 . 57 . 249 Subnet Mask: 255.255.255.252    |  |  |  |  |  |  |  |
|                                   | WAN                                                             |  |  |  |  |  |  |  |
|                                   | VPI: 0 VCI: 35 Encapsulation: PPPoA -                           |  |  |  |  |  |  |  |
|                                   | Dynamic IP Address: <ul> <li>Enable</li> <li>Disable</li> </ul> |  |  |  |  |  |  |  |
|                                   | IP Un-numbered:    Enable  Disable                              |  |  |  |  |  |  |  |
|                                   | Local IP: 219 . 95 . 57 . 249 Subnet Mask: 255.255.255.252      |  |  |  |  |  |  |  |
|                                   | Remote IP: 0 . 0 . 0                                            |  |  |  |  |  |  |  |
|                                   | User Name: rigerdsl@tmnet Password: •••••                       |  |  |  |  |  |  |  |
|                                   | NAT © Enable © Disable                                          |  |  |  |  |  |  |  |
|                                   | PPP status: Connected Assigned-IP: 219 95 57 249                |  |  |  |  |  |  |  |
|                                   | · · · · · · · · · · · · · · · · · · ·                           |  |  |  |  |  |  |  |
|                                   |                                                                 |  |  |  |  |  |  |  |

using the service

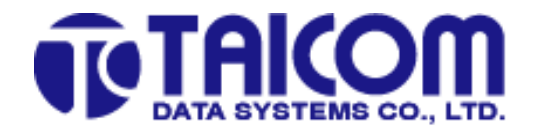

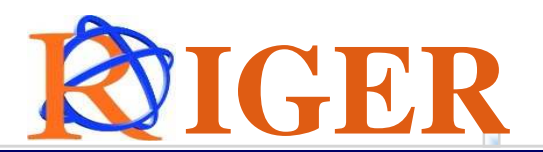

# **Cont- PPPoA Configuration**

#### b) Configure PC / Laptop to obtain IP Address Automatically

"Start" >> "Control Panel" >> "Network Connections" >> "Local Area Connection" >> Properties

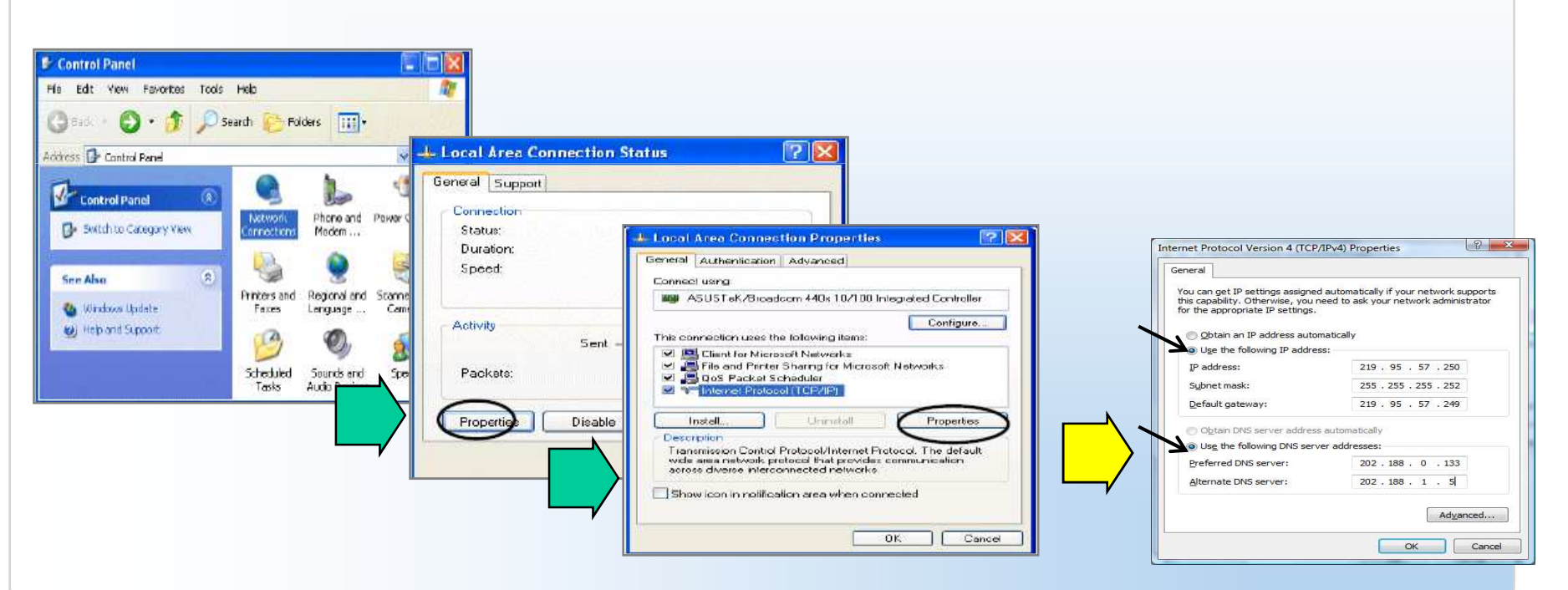

**Select Internet Protocol (TCP/IP) and click Properties.** Input IP address for Local Area Connection and DNS Server Number

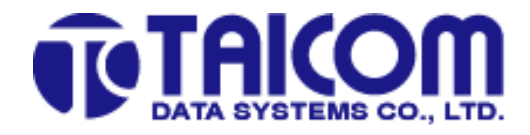

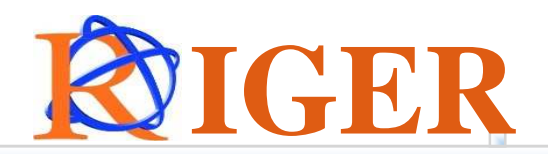

## **Application Legend (2)**

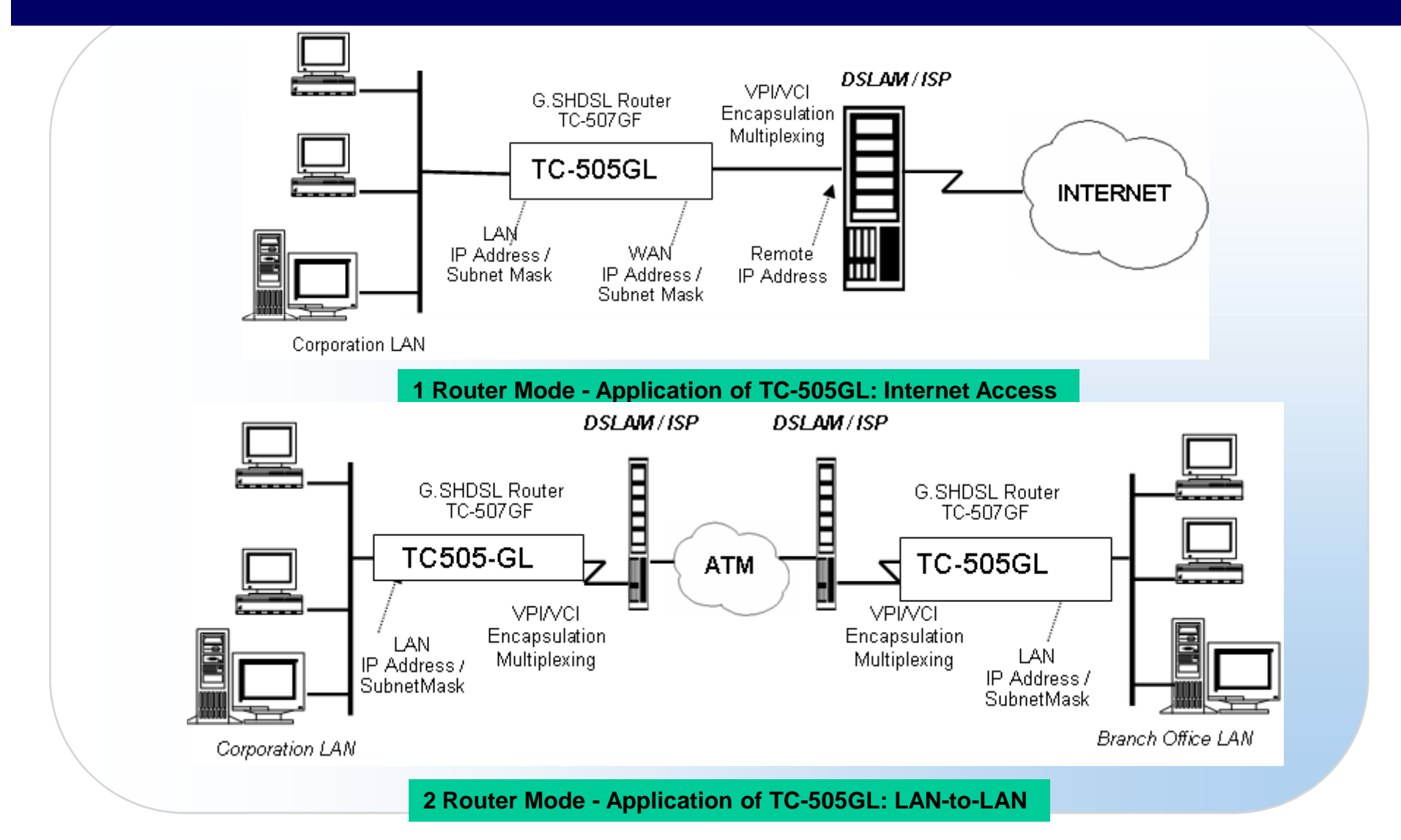

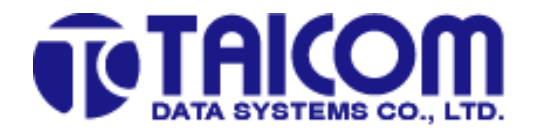

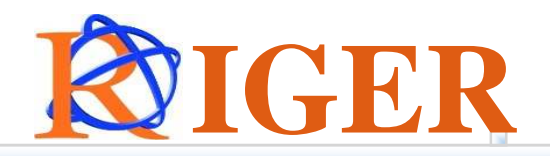

#### **Advanced Features**

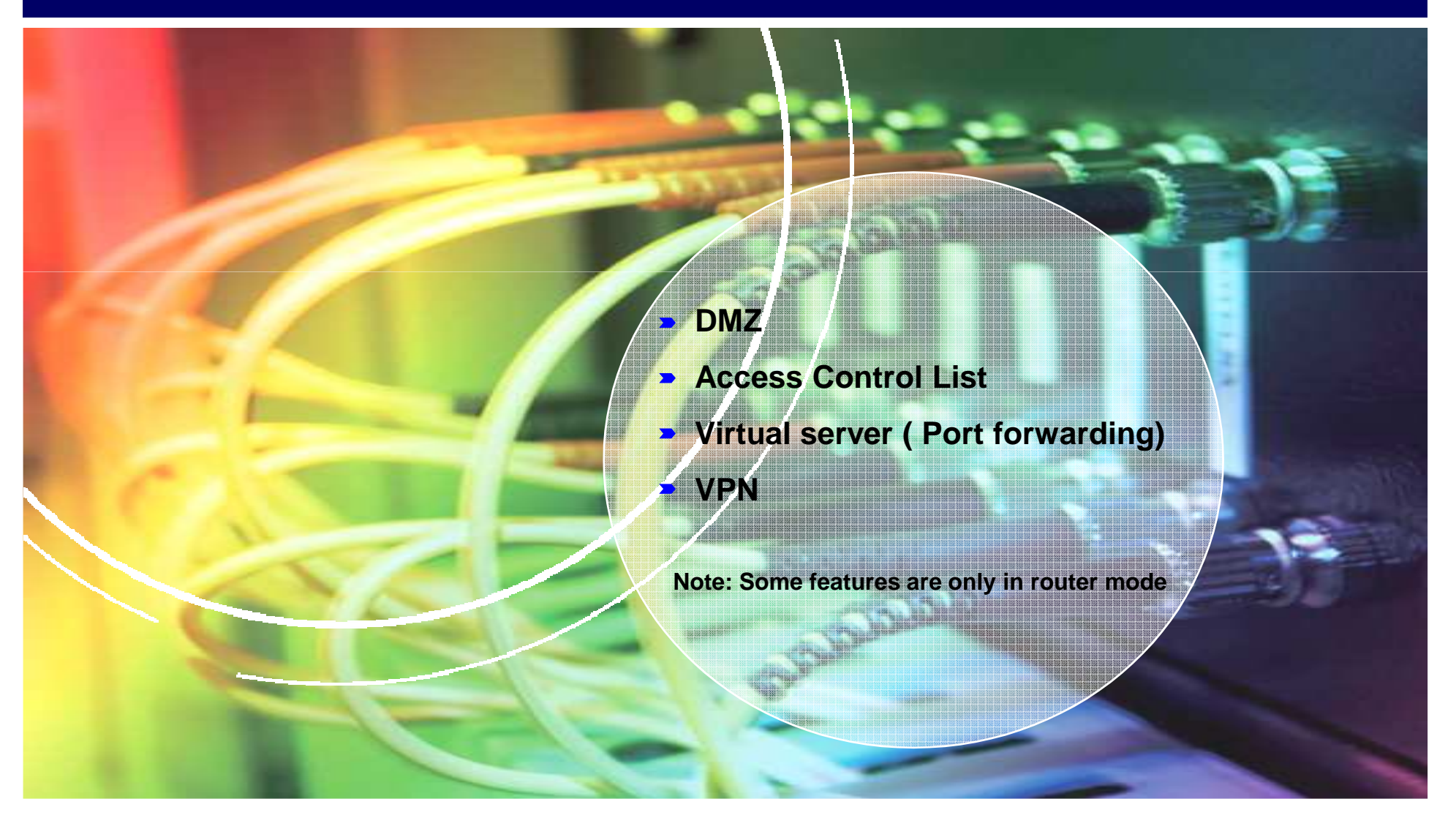

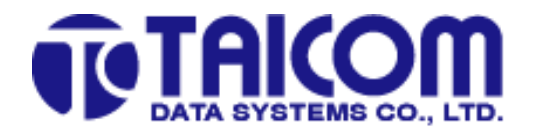

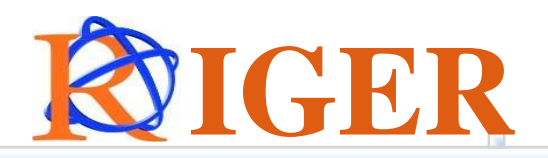

#### DMZ

| nable 💿 Disable |
|-----------------|
|                 |
|                 |
|                 |
|                 |

Note: All incoming Internet request will be directly to this IP address on your local network

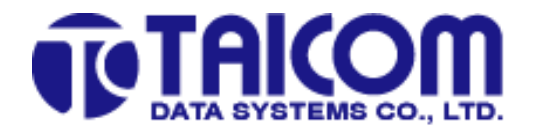

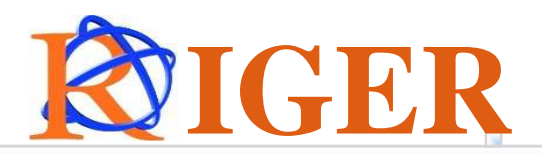

#### **Access Control List**

#### **The Access Control List including :**

- Standard Access Control List
- DOS Protection
- Extended Acess Control List IP filtering

#### Standard Access Control List

| List Index (199): | 1      |
|-------------------|--------|
| Active:           | No 💌   |
| Action:           | Deny 💌 |
| Source Host:      | Host   |
| IP Address:       |        |
| Wildcard Mask:    |        |

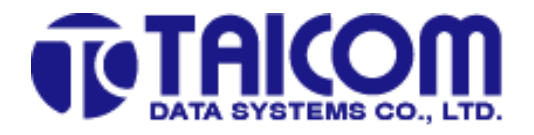

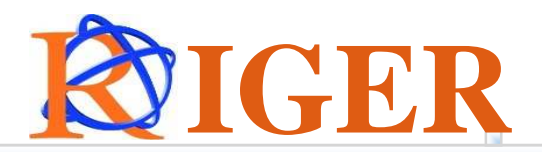

#### **Access Control List**

#### **The Access Control List including :**

- Standard Access Control List
- DOS Protection
- Extended Acess Control List IP filtering

| DOS Protection               |          |           |  |  |  |  |  |  |  |
|------------------------------|----------|-----------|--|--|--|--|--|--|--|
| Anti-spoofing:               | O Enable | ⊙ Disable |  |  |  |  |  |  |  |
| Illegal TCP Flags Detection: | O Enable | ⊙ Disable |  |  |  |  |  |  |  |
| SYN Flooding Detection:      | O Enable | ⊙ Disable |  |  |  |  |  |  |  |

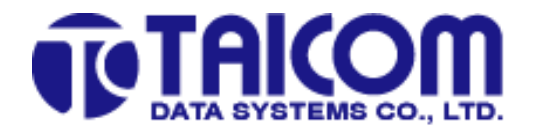

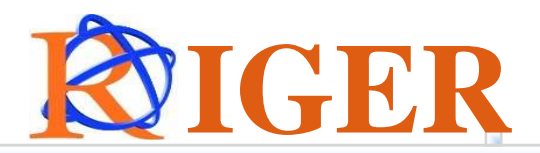

#### **Access Control List**

#### **The Access Control List including :**

- Standard Access Control List
- DOS Protection
- Extended Access Control List IP filtering

| Exte                 | ended Acess Control List - IP filtering |
|----------------------|-----------------------------------------|
| List Index (101199): | 101                                     |
| Active:              | No                                      |
| Action:              | Deny 💌                                  |
| Protocol:            | 0                                       |
| Source Host          |                                         |
| Туре:                | Host 💌                                  |
| IP Address:          |                                         |
| Wildcard Mask:       |                                         |
| Port Operation:      | None                                    |
| Port :               |                                         |
| Destination Host     |                                         |
| Туре:                | Host 💌                                  |
| IP Address:          |                                         |
| Wildcard Mask:       |                                         |
| Port Operation:      | None                                    |
| Port :               |                                         |
| TCP Etablished       |                                         |

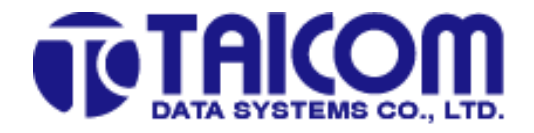

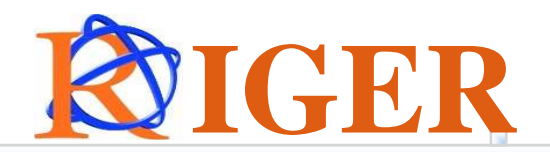

# **Virtual Server Setting**

| VC Index   |                                                                |                                                                                                    | IP Address                                                                                                    | 5                                                                                                    | Enable                                                                                                    |                                                                                                    |                                                                                                    |
|------------|----------------------------------------------------------------|----------------------------------------------------------------------------------------------------|----------------------------------------------------------------------------------------------------|----------------------------------------------------------------------------------------------------|----------------------------------------------------------------------------------------------------|----------------------------------------------------------------------------------------------------|----------------------------------------------------------------------------------------------------|
| 1 (1       | 12)                                                            | 192                                                                                                    | . 168 . 2                                                                                                    | . 100                                                                                                    |                                                                                                    |                                                                                                    |                                                                                                    |
| 1 (1       | 12)                                                            | 192                                                                                                    | . 168 . 2                                                                                                    | . 200                                                                                                    | $\checkmark$                                                                                                    |                                                                                                    |                                                                                                    |
| 1 (1       | 12)                                                            | 192                                                                                                    | . 168 . 2                                                                                                    | . 110                                                                                                    |                                                                                                    |                                                                                                    |                                                                                                    |
|            |                                                                |                                                                                                    |                                                                                                    |                                                                                                    |                                                                                                    |                                                                                                    |                                                                                                    |
| Port Start | Port End                                                       | Protocol                                                                                                    | VC Index                                                                                                    |                                                                                                    | IP Address                                                                                                    |                                                                                                    | Enable                                                                                                    |
| 50         | 1000                                                           | TCP 💌                                                                                                    | 1                                                                                                    | 192                                                                                                    | . 168 . 2                                                                                                    | . 50                                                                                                    | <ul><li>✓</li></ul>                                                                                                    |
|            |                                                                | TCP 💌                                                                                                    | 1                                                                                                    |                                                                                                    |                                                                                                    |                                                                                                    |                                                                                                    |
|            |                                                                | TCP 💌                                                                                                    | 1                                                                                                    |                                                                                                    |                                                                                                    |                                                                                                    |                                                                                                    |
|            |                                                                | TCP 💌                                                                                                    | 1                                                                                                    |                                                                                                    |                                                                                                    |                                                                                                    |                                                                                                    |
|            |                                                                | TCP 💌                                                                                                    | 1                                                                                                    |                                                                                                    |                                                                                                    |                                                                                                    |                                                                                                    |
|            |                                                                | TCP 💌                                                                                                    | 1                                                                                                    |                                                                                                    |                                                                                                    |                                                                                                    |                                                                                                    |
|            |                                                                | TCD 🜄                                                                                                    | 1                                                                                                    |                                                                                                    |                                                                                                    |                                                                                                    |                                                                                                    |
|            | VC Index 1 (1 1 (1 1 (1 50 50 50 50 50 50 50 50 50 50 50 50 50 | 1       (112)         1       (112)         1       (112)         1       (112)         50       1000         50       1000         1       1000         1       1000         1       1000         1       1000         1       1000         1       1000         1       1000 | VC Index         1       (112)       192         1       (112)       192         1       (112)       192         1       (112)       192         1       (112)       192         1       (112)       192         1       (112)       192         1       (112)       192         1       (112)       192         1       (112)       192         1       (112)       192         1       (112)       192         1       (112)       192         1       (112)       192         1       (112)       192         50       1000       TCP ✓         1       1000       TCP ✓         1       1000       TCP ✓         1       1       TCP ✓         1       1       TCP ✓         1       1       TCP ✓         1       1       TCP ✓ | VC Index       IP Address         1       (112)       192       168       2         1       (112)       192       168       2         1       (112)       192       168       2         1       (112)       192       168       2         1       (112)       192       168       2         Port Start       Port End       Protocol       VC Index         50       1000       TCP •       1         1       1000       TCP •       1         1       1       TCP •       1         1       1       TCP •       1         1       1       TCP •       1         1       1       TCP •       1 | VC Index       IP Address         1       (112)       192       168       2       .100         1       (112)       192       .168       .2       .200         1       (112)       192       .168       .2       .200         1       (112)       192       .168       .2       .100         Port Start       Port End       Protocol       VC Index       VC         50       1000       TCP ▼       1       192         50       1000       TCP ▼       1       192         1       I       IP       IP       IP         1       ICP ▼       1       IP       IP         I       IP       IP       IP       IP         I       IP       IP       IP       IP         I       IP       IP       IP       IP         I       IP       IP       IP       IP         I       IP       IP       IP       IP         I       IP       IP       IP       IP       IP         I       IP       IP       IP       IP       IP       IP         I | VC Index       IP Address       Enable         1       (112)       192       168       2       .100       ✓         1       (112)       192       .168       .2       .200       ✓         1       (112)       192       .168       .2       .200       ✓         1       (112)       192       .168       .2       .100       ✓         1       (112)       192       .168       .2       .110       ✓         1       (112)       192       .168       .2       .110       ✓         1       (112)       192       .168       .2       .110       ✓         Port Start       Port End       Protocol       VC Index       IP Address         50       1000       TCP ✓       1       .12       .168       .2         1       ICP ✓       1       ICP ✓       .12       .168       .2         1       ICP ✓       1       ICP ✓       .12       .12       .12         1       ICP ✓       1       ICP ✓       .12       .12       .12         I       ICP ✓       1       ICP ✓       ICP ✓       ICP ✓< | VC Index       IP Address       Enable         1       (112)       192       168       2       .100       Image: Constraint of the state of the state of the sta |

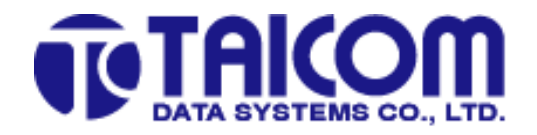

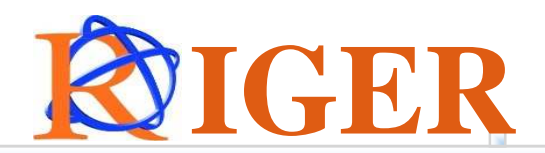

## VPN

| VPN Settings       |                      |  |  |  |  |
|--------------------|----------------------|--|--|--|--|
| IPSec Passthrough: | O Enable 💿 Disable   |  |  |  |  |
| L2TP Passthrough:  | 🛇 Enable 💿 Disable   |  |  |  |  |
| PPTP Passthrough:  | Enable      O Enable |  |  |  |  |
|                    |                      |  |  |  |  |
| Apply Cancel       |                      |  |  |  |  |

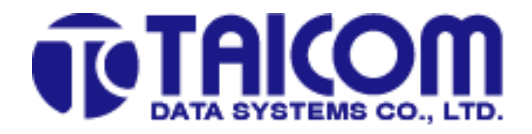

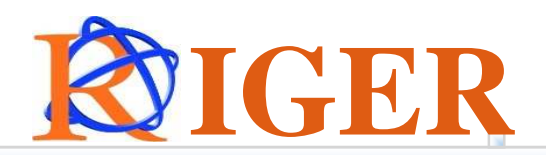

#### **Firmware Upgrade**

There are 2 kind of method to update firmware:

- Through Serial port (**RS-232**)
- Through Ethernet port (**RJ45**)

Note:

- 1. Serial port way: using the modem protocol through serial port to upload the binary firmware file
- 2. Ethernet port way: there are two option:
  - a) **TFTP** client Way

When the system is up, then there is a TFTP server runs in the system, then customer can run the FTFP client tool to upgrade the new firmware

b) TFTP server way

When power on and hold the box in the u-boot state, then the customer can run the TFTP server, and there is the TFTP client program in u-boot

For more detail, please check the file: TC505-507-firmware-Upgrade procedure.pdf or Chapter 5 of the user manual

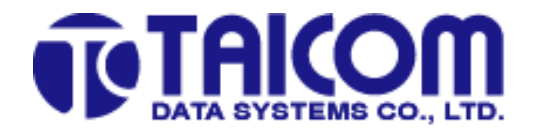

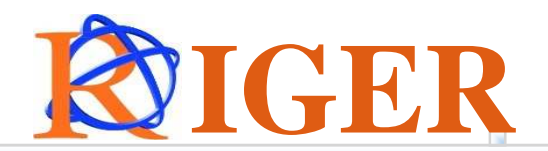

# Lab Test - Loop distance

The loop distance, at various data rate with 0.4 m/m wire

| Single Pair Data Rate, kbps | 64  | 128 | 192 | 384 | 768  | 1024 | 1536 | 2048 | 2304 |
|-----------------------------|-----|-----|-----|-----|------|------|------|------|------|
| Distance, Km                | 6.0 | 6.0 | 6.0 | 5.2 | 4.5  | 4.2  | 4.0  | 3.6  | 3.5  |
| Two Pair Data Rate, kbps    | 128 | 256 | 384 | 768 | 1536 | 2048 | 3072 | 4096 | 4608 |
| Distance, Km                | 6.0 | 6.0 | 6.0 | 4.8 | 4.1  | 3.8  | 3.6  | 3.1  | 3.0  |

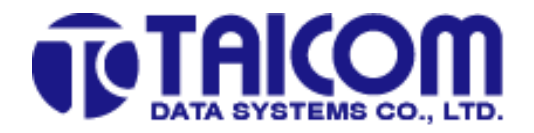

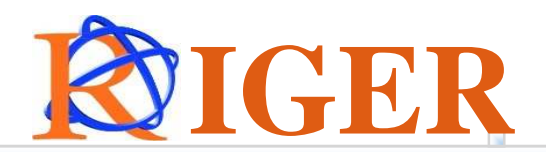

## Lab Test - Loop distance

The loop distance, at various data rate with 0.5 m/m wire

| Single Pair Data Rate, kbps | 64  | 128 | 192 | 384 | 768  | 1024 | 1536 | 2048 | 2304 |
|-----------------------------|-----|-----|-----|-----|------|------|------|------|------|
| Distance, Km                | 11  | 11  | 11  | 9.0 | 7.0  | 6.0  | 5.0  | 4.5  | 4.1  |
| Two Pair Data Rate, kbps    | 128 | 256 | 384 | 768 | 1536 | 2048 | 3072 | 4096 | 4608 |
| Distance, Km                | 11  | 11  | 11  | 9.0 | 7.0  | 6.0  | 5.0  | 4.5  | 4.1  |

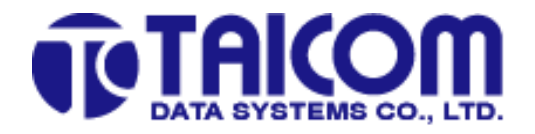

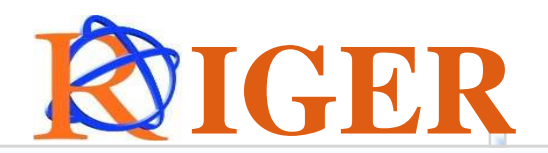

## **Debug in the field**

1. Check the LED status

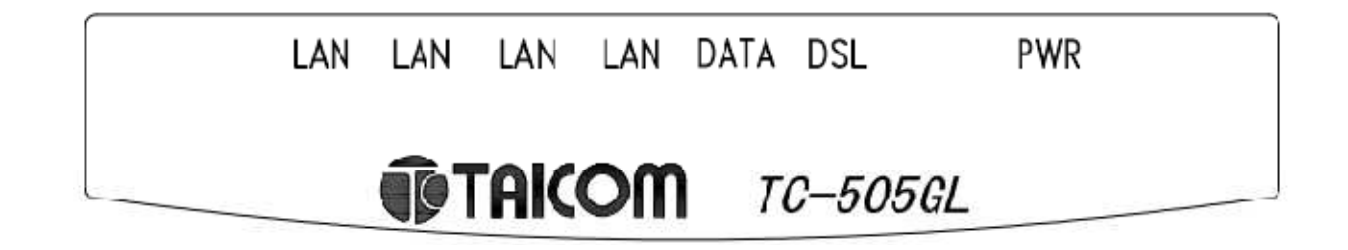

2 Test DSL Loop resistance

AWG24 : ~ 180 Ω/Km @0.5 mm AWG26: ~ 280 Ω/Km @0.4 mm

Loop resistance

Connects with the world Builds up the future

# **QA SESSION**

Next decade, with your supports

**THANK YOU** 

Connects with the world Builds up the future

**Contact Us:** 

0199539588 0199369588 haizlynda@riger.com.my fadzli@riger.com.my Next decade, with your supports

THANK YOU